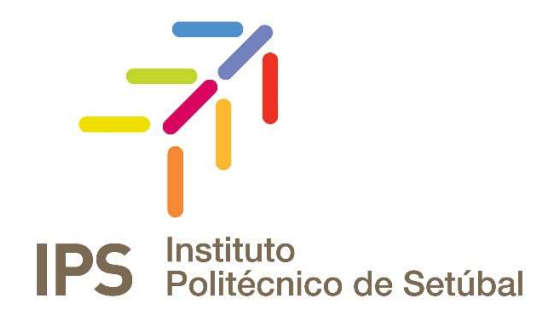

## **CONFIGURAÇÃO DA CAIXA DE CORREIO ELETRÓNICO**

Outlook 2013 / 2016 & definições genéricas

| Criado/ Revisto Por: | Revisto em:    | Contacto:                |
|----------------------|----------------|--------------------------|
| DI-IPS               | Março 2017     | Apoio.informatico@ips.pt |
|                      | Fevereiro 2018 |                          |

# ÍNDICE

| Índice                                                                        | 2  |
|-------------------------------------------------------------------------------|----|
| Índice de Figuras                                                             | 3  |
| Introdução                                                                    | 4  |
| Configuração da caixa de correio                                              | 5  |
| Configurar o Outlook pela primeira vez                                        | 5  |
| Adicionar uma caixa de correio ao outlook já configurado                      | 8  |
| Como enviar mensagem de correio electrónico a partir de uma caixa partilhada? | 9  |
| Como aceder à caixa partilhada - via https (online)                           | 10 |

# ÍNDICE DE FIGURAS

| Figura 1 - Link de instalação do Office 2016                                     | 4  |
|----------------------------------------------------------------------------------|----|
| Figura 2 - Mensagem de acolhimento                                               | 5  |
| Figura 3 - Configurar outlook para acesso a caixa de correio                     | 5  |
| Figura 4 – Escolher a forma de configurar                                        | 6  |
| Figura 5 - Configuração automática bem sucedida                                  | 6  |
| Figura 6 - Tipo de serviço a utilizar                                            | 7  |
| Figura 7 - Definições para aceder ao servidor e à caixa de correio do utilizador | 7  |
| Figura 8 – Menu File do Microsoft Outlook 2016.                                  | 8  |
| Figura 9 – Definições de contas de correio                                       | 8  |
| Figura 10 – Menu File (New Email)                                                | 9  |
| Figura 11 - Menu File ((New Email - Options)                                     | 10 |
| Figura 12 - From                                                                 | 10 |
| Figura 13 – Mailbox                                                              | 10 |
| Figura 14 – Pesquisa da Mailbox                                                  | 11 |
|                                                                                  |    |

## **INTRODUÇÃO**

O acesso ao sistema de correio eletrónico do IPS pode ser efetuado via web, através do endereço <u>https://correio.ips.pt</u>, ou então através da utilização de um software cliente de correio eletrónico como o Outlook, o ThunderBird, o *Inbox by Gmail,* ou outro cliente, desde que suporte comunicação com o Exchange Server 2016 (IMAP, EWS, etc.).

Este guia apresenta a configuração do cliente de e-mail Outlook 2016, que se encontra instalado em todos os computadores disponíveis à comunidade de trabalhadores IPS.

**NOTA:** Caso pretenda também instalar este cliente de correio eletrónico <u>no seu equipamento</u> <u>pessoal</u> (PC, MAC ou Tablet), o mesmo é parte integrante do pacote Microsoft Office 2016, gratuito para toda a comunidade IPS ao abrigo do programa Microsoft Office365.

Para instalar, basta aceder a partir do seu dispositivo, ao endereço <u>http://o365.ips.pt</u>, com as suas credenciais IPS. Depois de autenticado, escolher a opção disponível no canto superior direito do ecrã, "Install Office 2016", como mostra a figura.

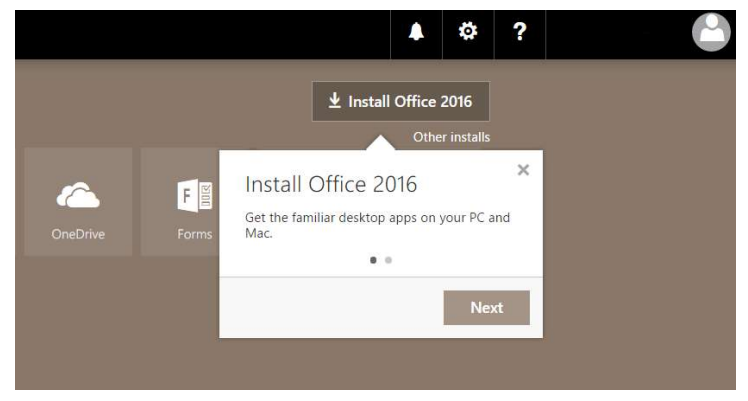

Figura 1 - Link de instalação do Office 2016

### **CONFIGURAÇÃO DA CAIXA DE CORREIO**

Para adicionar uma nova caixa de correio eletrónico no Outlook 2016, existem dois cenários possíveis:

- O Outlook está a ser configurado pela primeira vez;
- O Outlook já está configurado, estamos a adicionar uma nova caixa de correio.

### CONFIGURAR O OUTLOOK PELA PRIMEIRA VEZ

Nos computadores da escola a configuração do outlook na primeira utilização é um processo praticamente automático. Basta efetuar os seguintes passos:

Abrir o outlook (por exemplo, carregar no botão *start* e escrever outlook). Na mensagem de acolhimento (fig. 2), escolher *next*.

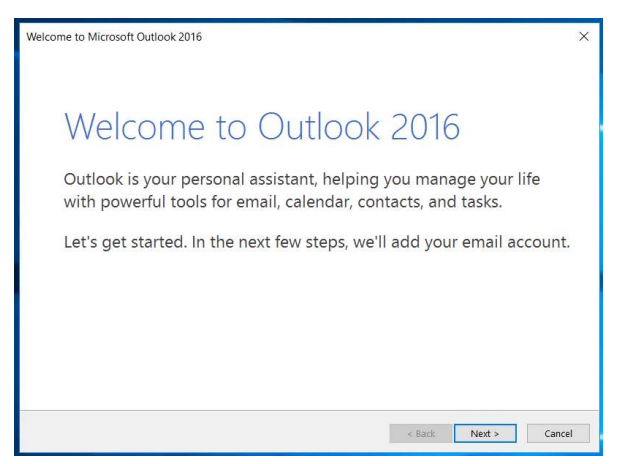

Figura 2 - Mensagem de acolhimento

O passo seguinte é indicar que se pretende configurar o outlook para aceder a uma caixa de correio eletrónico (fig. 3).

| Microsoft Outlook Account Setup                                                                                                    | ×                                                               |
|----------------------------------------------------------------------------------------------------|-----------------------------------------------------------------|
| Add an Email Account                                                                                                    | ××                                                              |
| Use Outlook to connect to email accounts, such as your organization's Microsoft Exch<br>account as part of Microsoft Office 365. Outlook also works with POP, IMAP, and Exch<br>Do you want to set up Outlook to connect to an email account?<br>() Yes<br>No | ange Server or an Exchange Online<br>lange ActiveSync accounts. |
| < 6a                                                                                                    | ck Next > Cancel                                                |

Figura 3 - Configurar outlook para acesso a caixa de correio

Após fazer *next*, o outlook irá tentar efetuar a configuração automática da caixa de correio eletrónico, como mostra a figura seguinte. Deverá deixar a opção por defeito selecionada e escolher *next*.

| E-mail Account  |                                    |  |
|-----------------|------------------------------------|--|
| Your Name:      | Norberto Albino                    |  |
|                 | Example: Ellen Adams               |  |
| E-mail Address: | norberto.albino@estbarreiro.ips.pt |  |
|                 | Example: ellen@contoso.com         |  |
|                 |                                    |  |
|                 |                                    |  |
|                 |                                    |  |
|                 |                                    |  |
|                 |                                    |  |
|                 |                                    |  |

Figura 4 – Escolher a forma de configurar

No caso dos computadores do instituto, se estiverem ligados à rede informática, a deteção das configurações é imediata e surge a figura seguinte, indicando que a configuração foi bem sucedida. A partir deste momento passa a poder utilizar a sua caixa de correio eletrónico.

| dd Account<br>Searching fo | r your mail server settings                                                     |   |                   |
|----------------------------|---------------------------------------------------------------------------------|---|-------------------|
| Configuring                |                                                                                 |   |                   |
| Outlook is o               | ompleting the setup for your account. This might take several minutes.          |   |                   |
| ~                          | Establishing network connection                                                 |   |                   |
| ~                          | Searching for norberto.albino@estbarreiro.ips.pt settings                       |   |                   |
| ~                          | Logging on to the mail server                                                   |   |                   |
| Congr                      | stulations! Your email account was successfully configured and is ready to use. |   |                   |
| Change ac                  | count settings                                                                  | A | dd another accour |
|                            |                                                                                 |   |                   |

Figura 5 - Configuração automática bem sucedida

Para a configuração de computadores que não pertençam ao instituto, em princípio a configuração automática também deverá funcionar.

No entanto, caso não funcione, deve ser escolhida a opção *Manual setup or additional server types*, da figura 4. Na janela de configuração manual da conta escolhe-se a opção por defeito, *Outlook.com or Exchange ActiveSync*, e escolhe-se *next*.

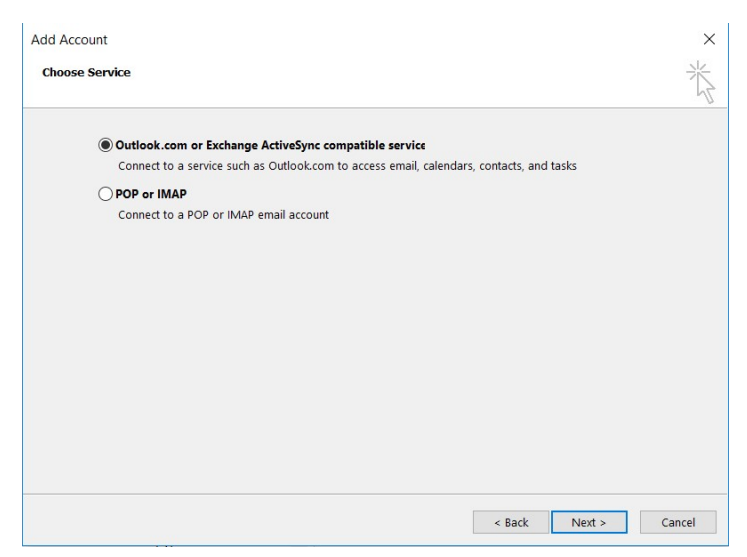

Figura 6 - Tipo de serviço a utilizar

A janela de configurações (figura seguinte) deverá ser preenchida com a seguinte informação:

Your Name: nome pretendido a aparecer na lista de endereços;

E-mail address: o seu endereço de e-mail institucional;

Mail server: correio.ips.pt

User Name: o seu nome de utilizador

Password: a palavra passe do novo sistema de autenticação IPS

| User Information      |          |            |  |  |
|-----------------------|----------|------------|--|--|
| Your Name:            |          |            |  |  |
| E-mail Address:       |          |            |  |  |
|                       |          |            |  |  |
| Server Information    |          |            |  |  |
| Mail server:          |          |            |  |  |
| Logon Information     |          |            |  |  |
| User Name:            |          |            |  |  |
| Password:             |          |            |  |  |
|                       | Remember | r password |  |  |
| Offline Settings      |          |            |  |  |
| Mail to keep offline: |          | IIA 🧧      |  |  |
|                       |          |            |  |  |

Figura 7 - Definições para aceder ao servidor e à caixa de correio do utilizador

Após este passo, basta carregar em *next* e a caixa de correio fica configurada e pronta a utilizar.

#### ADICIONAR UMA CAIXA DE CORREIO AO OUTLOOK JÁ CONFIGURADO

No caso do Outlook já estar em utilização e o pretendido for a configuração de uma nova caixa de correio eletrónico, o processo sofre algumas alterações. Nesta situação, a configuração iniciase já com o outlook em funcionamento e os passos necessários para adicionar uma nova conta são os seguintes:

Em primeiro lugar deve escolher-se o menu *File*  $\rightarrow$  *Account Settings*, como mostra a figura seguinte.

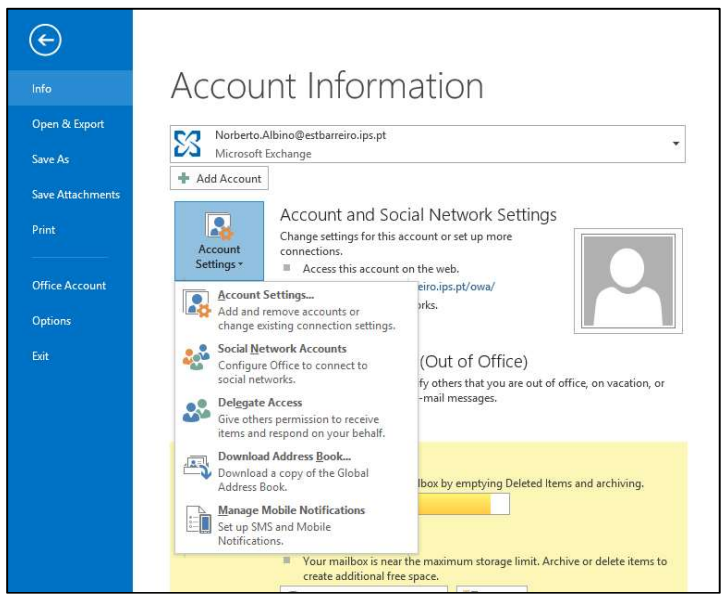

Figura 8 – Menu File do Microsoft Outlook 2016.

De seguida, seleciona-se a opção *Account Settings...*, que irá permitir aceder ao menu de gestão da conta de correio eletrónico e a outros recursos disponíveis no Microsoft Outlook como, por exemplo, o calendário ou o livro de endereços.

| 🗟 New   | 🎗 Repair 😭 Ch                                                                                                  | SharePoint Lists In   | ternet Calendars Published Calendars Address Books |  |  |
|---------|----------------------------------------------------------------------------------------------------|-----------------------|----------------------------------------------------|--|--|
| Name    | an ann an the formation and the second second second second second second second second second second second s |                       | Туре                                               |  |  |
| O Nor   | berto. Albino@estbarrei                                                                                        | ro.ips.pt             | Microsoft Exchange (send from this account by defa |  |  |
| nort    | perto.albino@ips.pt                                                                                            |                       | POP/SMTP                                           |  |  |
|         |                                                                                                    |                       |                                                    |  |  |
|         |                                                                                                    |                       |                                                    |  |  |
| elected | account delivers new r                                                                                         | nessages to the follo | wing location:                                     |  |  |

Figura 9 – Definições de contas de correio

Na figura 9, deve escolher-se a opção New... para adicionar uma nova caixa de correio.

Irá surgir um menu idêntico ao menu da figura 5, onde é possível seguir os passos indicados anteriormente sobre a configuração automática. Caso a configuração automática não funcione, então devem ser seguidos os passos a partir do último parágrafo da página 6.

**NOTA:** se utilizar outros clientes de correio eletrónico, as definições relativas aos dados do servidor de correio do instituto devem ser sempre preenchidas com: **correio.ips.pt**. As credenciais de acesso devem ser preenchidas com o *username* e a *password* do novo sistema de autenticação IPS.

Deixou de existir uma definição de servidor para envio de correio e outra definição para a receção.

No caso de alguma dificuldade ou erro detetado, por favor informe a DI-IPS para apoio.informatico@ips.pt

### COMO ENVIAR MENSAGEM DE CORREIO ELECTRÓNICO A PARTIR DE UMA CAIXA PARTILHADA?

Para poder enviar mensagens a partir de uma outra conta que não seja a pessoal, deverá ter disponível no menu *File*  $\rightarrow$ *New Email* a opção **From**, conforme mostra a figura abaixo.

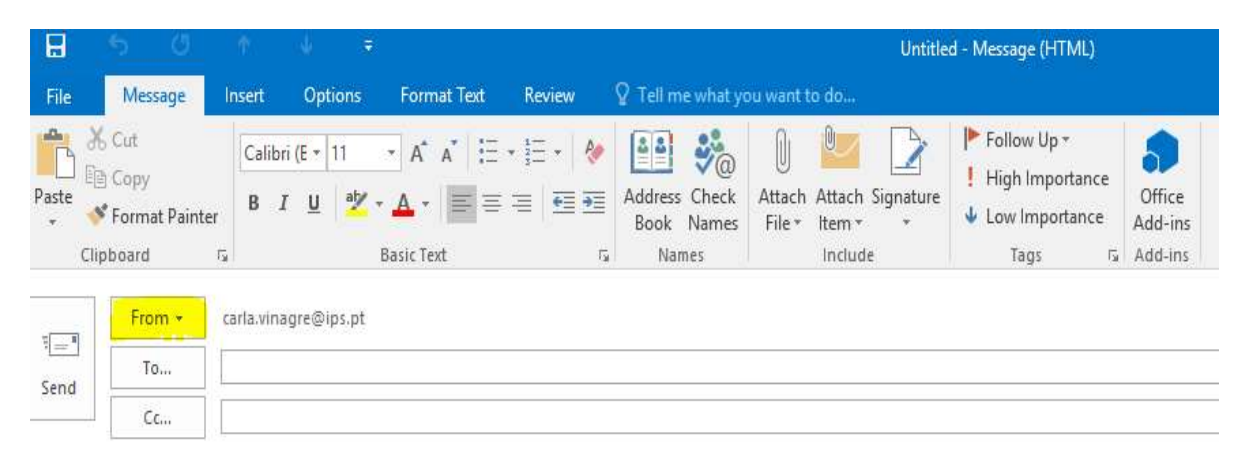

Figura 10 - Menu File (New Email)

Caso não tenha esta opção disponível, deverá adicioná-la da seguinte forma: menu *File*  $\rightarrow$ *New Email*  $\rightarrow$  *Options* e clicar na opção **From** (ver imagem abaixo).

| File         | Message Ins | sert Options      | Format Te  | xt Revîew 🛛 Tell me what you                        | wan         | t to do                                                 |
|--------------|-------------|-------------------|------------|-----------------------------------------------------|-------------|---------------------------------------------------------|
| Aa<br>Themes | Colors *    | Bcc From          | Permission | Use Voting Request a Read Receipt<br>Buttons $\tau$ | ipt         | Save Sent Delay Direct<br>Item To + Delivery Replies To |
|              | Themes      | Show Fields       | Permission | Tracking                                            | $T_{\rm M}$ | More Options 🕠                                          |
| Tien d       | From - car  | la.vinagre@ips.pt |            |                                                     |             | A3                                                      |
| Send         | Сс          |                   |            |                                                     |             |                                                         |

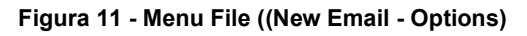

| H          | 5 ?                                                        |                                                | .↓                             |                                 |                                      | Untitle                                       | d - Message (HTML)                                                                               |                              |
|------------|------------------------------------------------------------|------------------------------------------------|--------------------------------|---------------------------------|--------------------------------------|-----------------------------------------------|--------------------------------------------------------------------------------------------------|------------------------------|
| File       | Message                                                    | Insert                                         | Options                        | Format Text Review              | ♀ Tell me what y                     | ou want to do                                 |                                                                                                  |                              |
| Paste      | Cut<br>Copy<br>Format Painte<br>Clipboard                  | Calibri<br>B I                                 | (E - 11<br><u>U</u> a <u>y</u> | A A   = = =   € 2<br>Basic Text | Address Check<br>Book Names<br>Names | Attach Attach Signature<br>File there include | <ul> <li>Follow Up *</li> <li>High Importance</li> <li>Low Importance</li> <li>Tags 5</li> </ul> | Office<br>Add-ins<br>Add-ins |
| इ <u>ि</u> | From +<br>carla.vinagree<br>divisao.inform<br>Other E-mail | carla.vina<br>@ips.pt<br>matica@ips<br>Address | gre@ips.pt                     |                                 |                                      |                                               |                                                                                                  |                              |

Figura 12 - From

## COMO ACEDER À CAIXA PARTILHADA - VIA HTTPS (ONLINE)

Deverá efetuar login através do link: <u>https://correio.ips.pt</u> e, no ícone do canto superior direito, escolher a opção *Open another mailbox*:

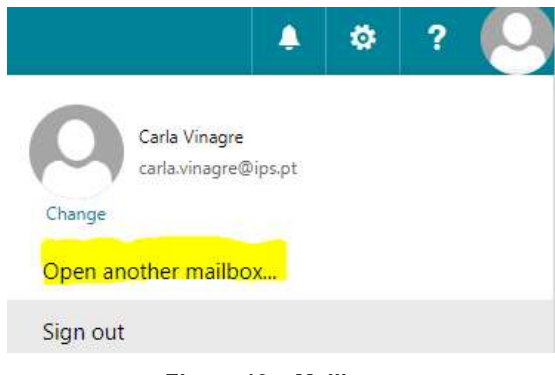

Figura 13 – Mailbox

Na caixa de diálogo deverá inserir e selecionar a designação da conta pretendida. Exemplo:

Open another mailbox

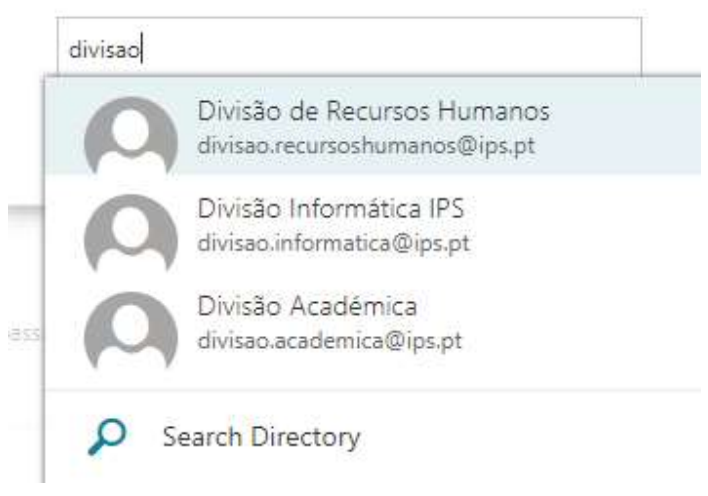

Figura 14 – Pesquisa da Mailbox

BOM TRABALHO.